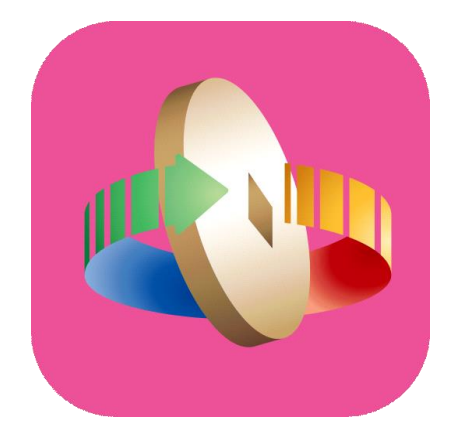

# 「台灣行動支付」APP 數位券領取

## 數位券 領券(掃描QR Code領券)

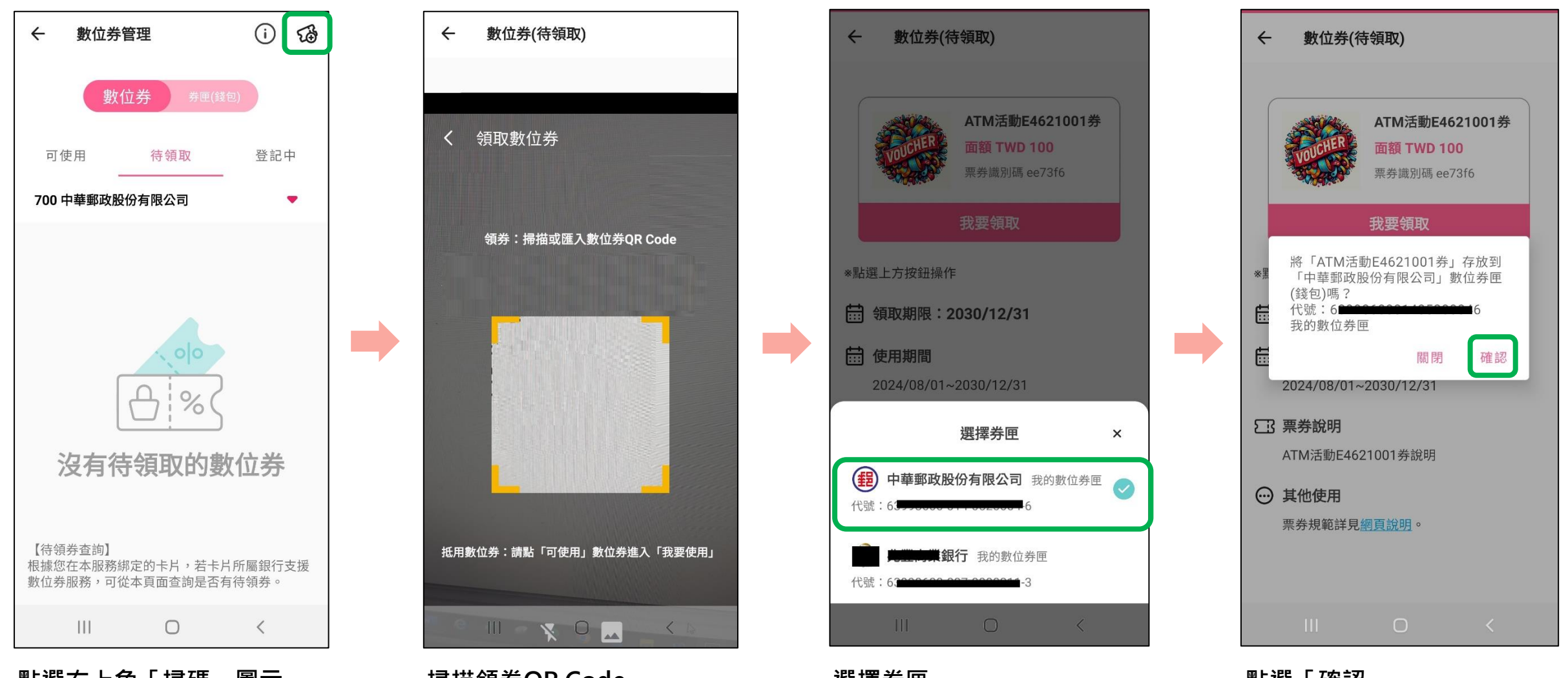

點選右上角「掃碼」圖示

#### 掃描領券QR Code

選擇券匣 請選擇「中華郵政」 點選「確認」

## 數位券 領券(掃描QR Code領券)

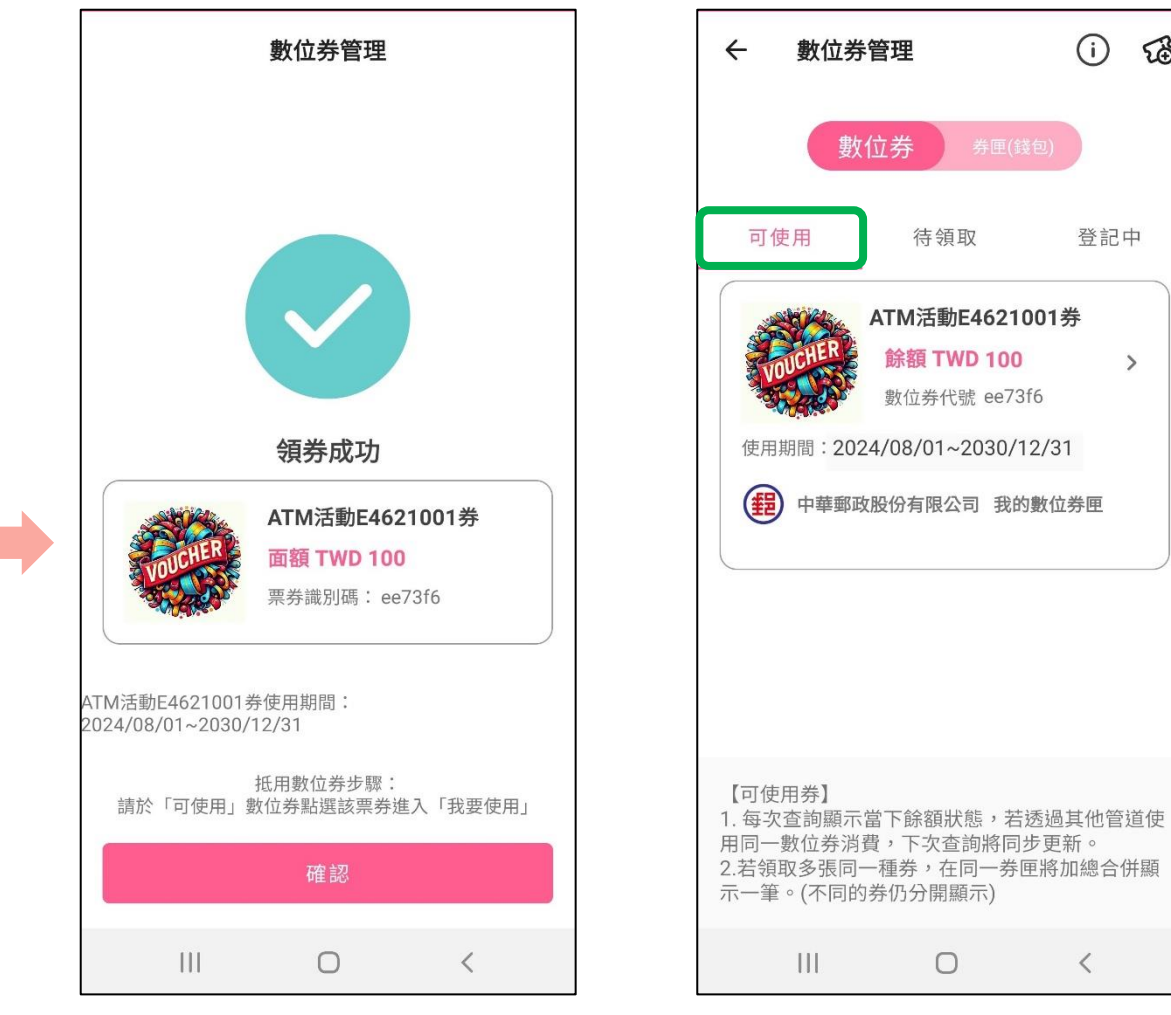

領券成功

### 成功領取之數位券, 於「可使用」頁籤中檢視

£€

>